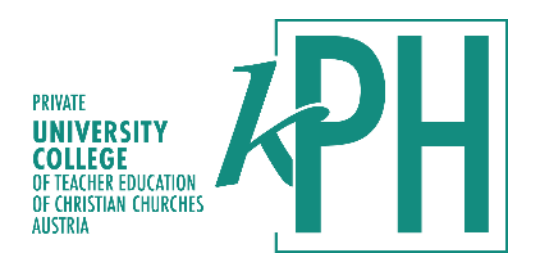

#### **Curriculum Review**

Workpackage 2

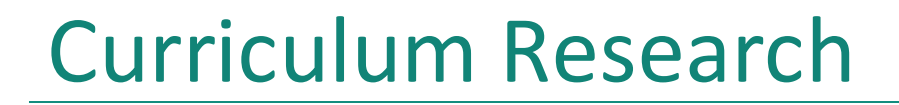

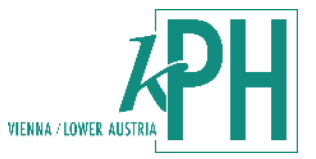

### • WHY?

# We want to find similarities and differences in the curricula!

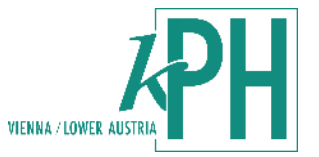

## HOW?

- We analyze the curricula through the lens of the EIGHT PRACTICES OF SCIENCE AND ENGINEERING
- By identifying those practices the curricula are comparable

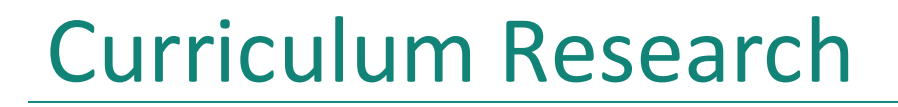

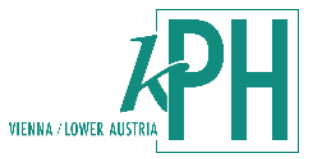

### Benefit?

- It will allow us to construct Units of learning that are easy to transfer
- All Units are based on the same foundation (EIGHT PRACTICES OF SCIENCE AND ENGINEERING)

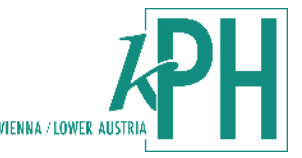

- 1. Asking questions (for science) and defining problems (for engineering)
- 2. Developing and using models
- 3. Planning and carrying out investigations
- 4. Analyzing and interpreting data
- 5. Using mathematics and computational thinking
- 6. Constructing explanations (for science) and designing solutions (for engineering)
- 7. Engaging in argument from evidence
- 8. Obtaining, evaluating, and communicating information

→ Developed by the Next Generation Science Standards (Appendix F, 2013, p.1)

#### **Curriculum Research**

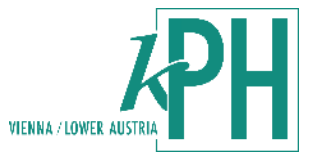

- What subjects do we focus on?
- What ages do you want to consider?

Primary and lower secondary school
AUT: 6-15 (compulsory 9 years)
ESP: 6-16 (compulsory 10 years)
GRC: 6-15 (compulsory till end of gymnasium?)

#### Curriculum Research

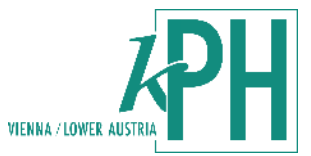

| Subjects                   | Age 6-8  | Age 9-10 | Age 11-12 | Age 13-14 | Age 15-16 |
|----------------------------|----------|----------|-----------|-----------|-----------|
| Mathematics                | All      | All      | All       | All       | All       |
| Physics                    |          |          | AUT, GRC  | All       | All       |
| Chemistry                  |          |          |           | All       | All       |
| Biology                    |          |          | AUT       | All       | All       |
| Technology (and<br>Design) |          |          | AUT       | AUT, GRC  | GRC       |
| General Studies            | ESP, AUT | ESP, AUT | ESP       |           |           |
| Environmental<br>Study     | GRC      | GRC      |           |           |           |

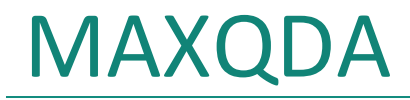

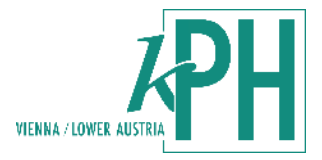

- One license for each school and country
   → See folder WP2
- Sharing the license on two computers is possible (if not used simultaneously)

 You can find support on YouTube or MAXQDA website e.g., <u>Getting Started with MAXQDA</u>; <u>Solutions : MAXQDA Support</u> Or ask Hannah ;) <u>hannah.loidl@kphvie.ac.at</u>

#### Download MAXQDA

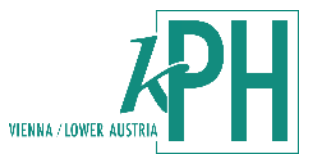

- Download software
- Activate license
- Always use your proper name
  - → MAXQDA safes the author of coded segments, this might be of interest for the validation process
- Open latest documents here

| X<br>MAXQDA 24<br>Analytics Pro (Single User Licenstry 2)              | CREATIVE DATA ANALYSIS                                                                                                    |                      |  |  |  |  |  |
|------------------------------------------------------------------------|----------------------------------------------------------------------------------------------------|----------------------|--|--|--|--|--|
| My Projects Team Projects                                              |                                                                                                    |                      |  |  |  |  |  |
| User: Hannah v ×                                                       |                                                                                                    |                      |  |  |  |  |  |
|                                                                        | Lernen Sie MAXQDA kennen                                                                                                    | Nützliche<br>Links   |  |  |  |  |  |
| New Open Examples                                                      | NEU<br>MAXDAYS 2025 – Programm jetzt<br>verfügbar                                                                                            | b Video Tutorials >  |  |  |  |  |  |
| Recently Opened Projects                                               | Das vollständige MAXDAYS-Programm für den 18. &<br>19. März ist jetzt verfügbar. Werfen Sie einen Blick                                      | 8 Trainer finden >   |  |  |  |  |  |
| C:/Users/Hanna/Documents/MAXQDA24                                      | darauf und planen Sie Ihre Teilnahme.<br>26.02.2025                                                                                          | Alle Ressourcen >    |  |  |  |  |  |
| Analyse Intervieund videos).mx24<br>C:/Users/Hanna/Documents/MAXQDA24  | Nehmen Sie am Beta-Test für                                                                                                    | Guides & Literatur > |  |  |  |  |  |
| Analyse Produktte SPRACHE.mx24<br>C:/Users/Hanna/Documents/MAXQDA24    | MAXQDA Tailwind ist jetzt in der Beta! Testen Sie als                                                                                        | 🖒 Kontakt >          |  |  |  |  |  |
| Analyse Produkt05-072557X.mx24<br>C:/Users/Hanna/Docts/MAXQDA24/Backup | einer der Ersten unser neues webbasiertes Al-Tool aus<br>dem Add-on Al Assist. Seien Sie dabei und entdecken<br>Sie seine Funktionen direkt! | 🖄 Newsletter >       |  |  |  |  |  |
|                                                                        | 19.02.2025                                                                                                    | ▼ Obs bei VERBL>     |  |  |  |  |  |

#### MAXQDA

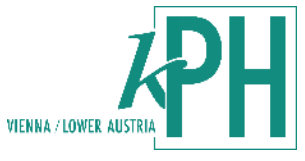

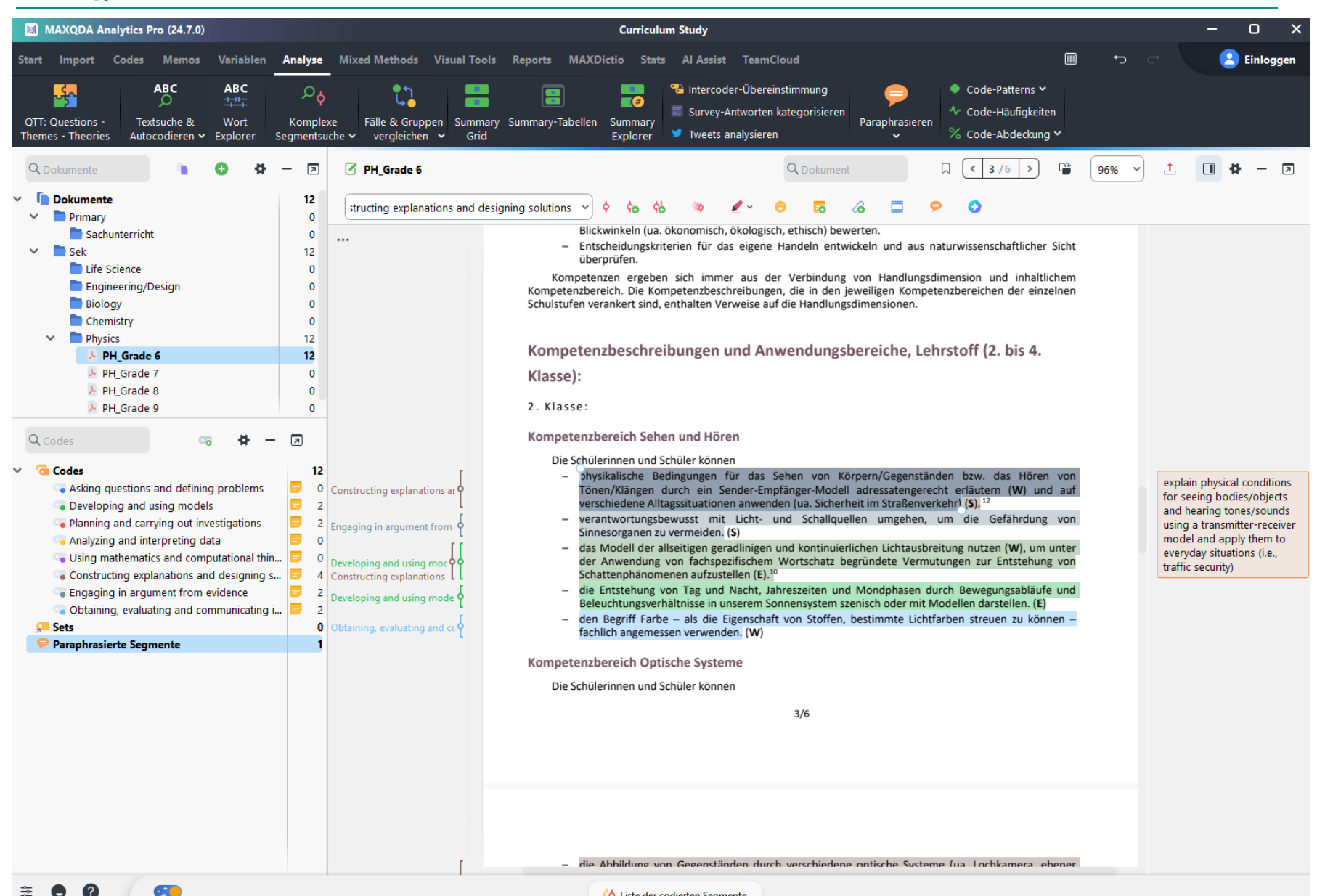

10

💠 Liste der codierten Segmente

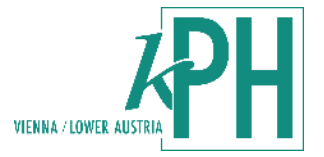

- Consensual coding:
- Code two to three curriculum-files together (i.e., physics grade 5 and biology grade 6)
- 2. Code remaining files separately (person 1: physics, chemistry all grades; person 2: biology and engineering all grades)
- 3. "Recode" / Double Check the files of the team-partner
- 4. Discuss difficulties and disagreements (note them in memos)

#### Two ways of working together

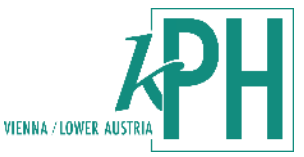

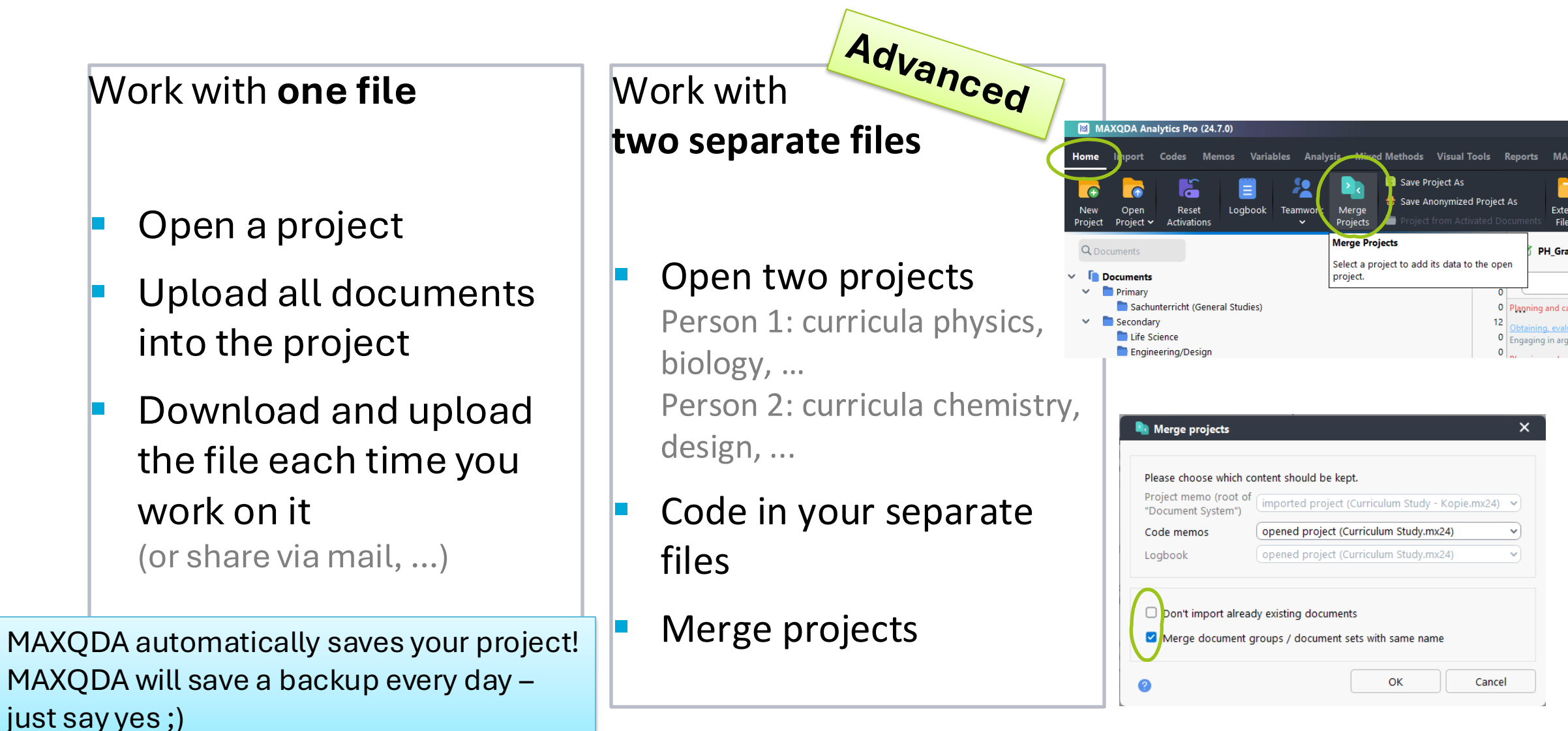

#### MAXQDA - saving files & backups

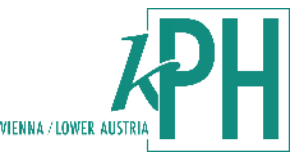

When working with a file together:

- Always download the file before opening MAXQDA Save locally and upload the new version to the cloud
- Please do not work on your project while it is stored in the cloud
  - $\rightarrow$  this can lead to corrupted copies
- MAXQDA opens a folder on your computer during installation Open: documents → MAXQDA24
- Find your saved files and backups here

|                     | ÷                  | $\rightarrow$ | $\uparrow$ | C | 🖵 🍌 Dokumente > M                 | MAXQDA                                | MAXQDA24 dur( Q   |           |
|---------------------|--------------------|---------------|------------|---|-----------------------------------|---------------------------------------|-------------------|-----------|
|                     | - <del>()</del> T  | leu ×         | λ,         | C | ũ 4) ¢ Ū                          | $\uparrow$ Sortieren $$ $\equiv$ Anze | gen 🎽 🚥           | 🗇 Details |
|                     | <b>^</b>           | Start         | 1          |   | Name ^                            | Änderungsdatum                        | Тур               | Größe     |
|                     |                    | Katalog       |            |   | _MAXQDA_System                    | 03.03.2025 10:59                      | Dateiordner       |           |
|                     |                    |               |            |   | 💼 Backup                          | 03.03.2025 10:47                      | Dateiordner       |           |
|                     | 🔉 🥧 Hannah – Persö |               |            |   | 🛅 Dictio                          | 15.08.2024 09:40                      | Dateiordner       |           |
| > 🌰 Hannah - Kirchi |                    |               |            |   | 💼 Examples                        | 15.08.2024 09:40                      | Dateiordner       |           |
|                     |                    |               | -          |   | 🛅 Temp                            | 03.03.2025 10:59                      | Dateiordner       |           |
|                     |                    | Desktop       | *          |   | Analyse Interviews (und videos)   | 30.01.2025 14:32                      | MAXQDA 24 Project | 3 208 KB  |
|                     | 🚽 Downloads 💡      |               | *          |   | Analyse Produkt-Transkripte NOS   | 07.10.2024 09:59                      | MAXQDA 24 Project | 1 328 KB  |
|                     |                    | Dokumente     | *          |   | Analyse Produkt-Transkripte SPRAC | CHE 28.01.2025 16:19                  | MAXQDA 24 Project | 12 496 KB |
|                     | _                  | Bilder        |            | - | 🖻 Curriculum Study                | 03.03.2025 10:47                      | MAXQDA 24 Project | 1 888 KB  |
|                     |                    | Hannah        | *          |   | Diss_Produkte_Erklärqualität      | 28.10.2024 08:17                      | MAXQDA 24 Project | 1 272 KB  |

#### Let us start!

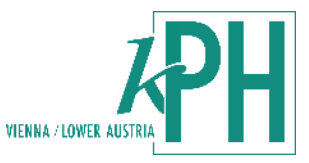

- 1. Open Teams Folder WP2
- 2. Download MAXQDA file
- Add your country to the file "Curriculum Study\_AUT"
- 4. Open the file
- 5. Check your username
- 6. Upload curricula files

 $\rightarrow$  move the mouse over the desired folder - click on the green plus sign - "import documents"

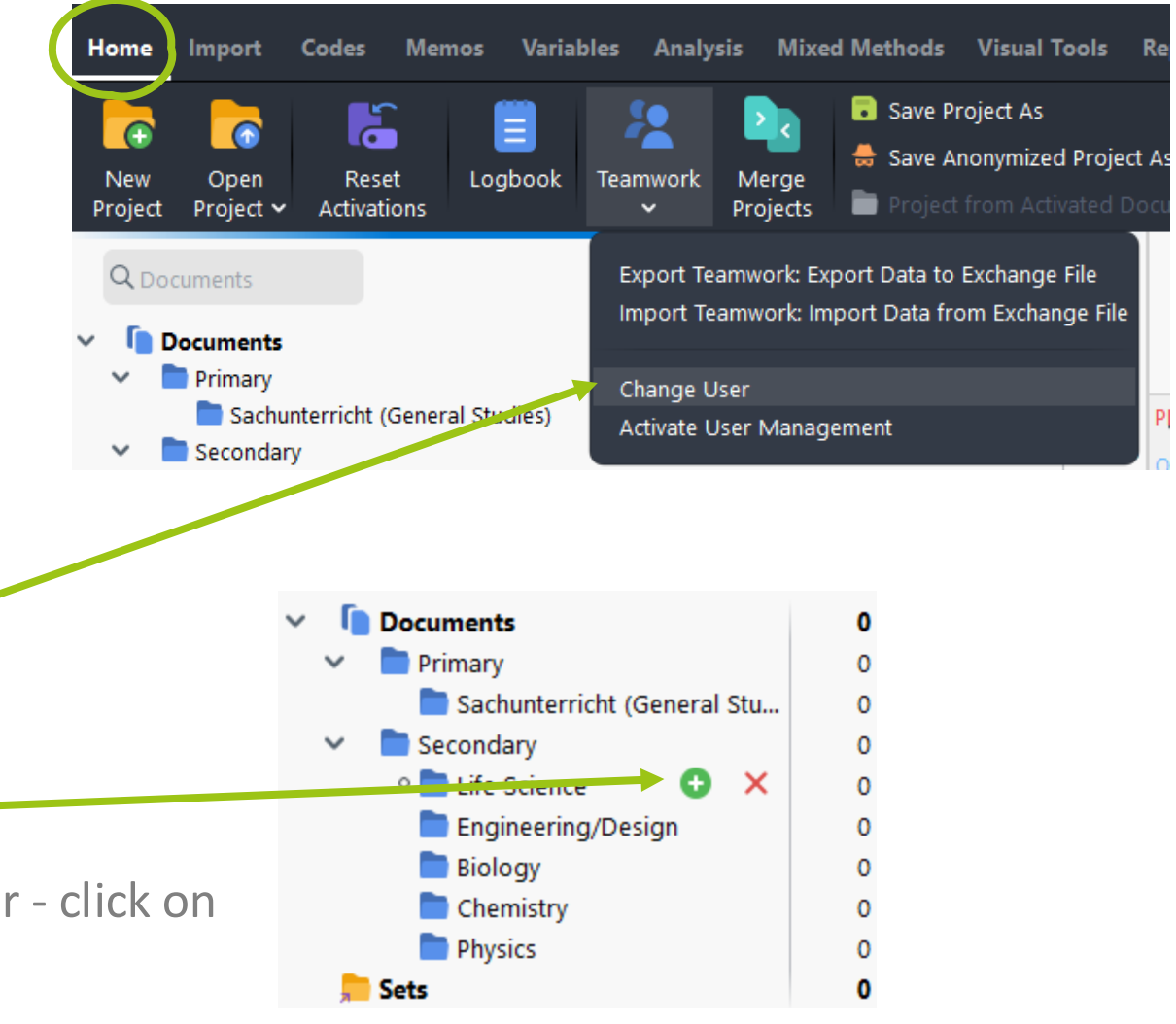

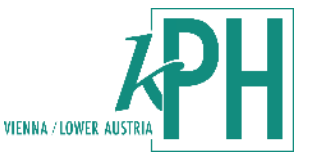

- 1. Paraphrase all relevant segments
- chose sensible coding units,
- i.e., one sentence (see coloured segments)

Die Schülerinnen und Schüler können

- physikalische Bedingungen für das Sehen von Körpern/Gegenständen bzw. das Hören von Tönen/Klängen durch ein Sender-Empfänger-Modell adressatengerecht erläutern (W) und auf verschiedene Alltagssituationen anwenden (ua. Sicherheit im Straßenverkehr) (S).<sup>12</sup>
- das Modell der allseitigen geradlinigen und kontinuierlichen Lichtausbreitung nutzen (W), um unter der Anwendung von fachspezifischem Wortschatz begründete Vermutungen zur Entstehung von Schattenphänomenen aufzustellen (E).<sup>10</sup>
- die Entstehung von Tag und Nacht, Jahreszeiten und Mondphasen durch Bewegungsabläufe und Beleuchtungsverhältnisse in unserem Sonnensystem szenisch oder mit Modellen darstellen. (E)
- den Begriff Farbe als die Eigenschaft von Stoffen, bestimmte Lichtfarben streuen zu können fachlich angemessen verwenden. (W)

- a) Switch on "paraphrase mode"
- b) Mark a segment
- c) A small window pops up to formulate the

paraphrase

|              | Die Schüle innen und Schüler können                                                                                                    |
|--------------|----------------------------------------------------------------------------------------------------|
|              | <ul> <li>Expririmente zum Zusammenhang der Grundgrößen der Elektrizität (Spannung, Stromstärke und<br/>Wir erstand) und zu den Wirkungen des elektrischen Stroms planen, durchführen, analysieren und</li> </ul> |
|              | <ul> <li>d. sumentieren (W, E)</li> <li>d. effahren der Elektrizität einschätzen und die Bedeutung von Schutzmaßnahmen für den Alltag<br/>rläutern. (S)</li> </ul>                                               |
| 🗭 Paraphrase | ellungen zum Magnetismus und zum Stromkreis und deren terschiede zu experimentellen Daten diskutieren. (E)                                                                                                    |
|              | kalische Aspekte von Mobilität und Verkehrssicherheit in verschiedenen<br>die Verlässlichkeit der Quellen bewerten, die Ergebnisse diskutieren und<br>e Handeln ableiten ( <b>S</b> ). <sup>12</sup>             |
| 0            | 0/511<br>notors und des Generators qualitativ untersuchen (E) sowie deren<br>○K ◇ALAssist :herchieren und kommunizieren (W).                                                                                     |
|              |                                                                                                    |

3. Klasse:

Paraphrase mode on/off

#### Kompetenzbereich Mechanik

Die Schülerinnen und Schüler können

- die (auch mehrdimensionale) Bewegung von Objekten mit geeigneten fachtypischen Darstellungen unter Einbeziehung moderner digitaler Werkzeuge beschreiben und die wesentlichen physikalischen Größen von Bewegungen (Ort, Tempo und Geschwindigkeit) in verschiedenen Kontexten anwenden.<sup>4, 12</sup> (W)
- in einfachen Experimenten den Zusammenhang zwischen der Änderung einer Geschwindigkeit und einer Einwirkung von außen untersuchen (E) und auf unterschiedliche Alltagsbeispiele anwenden (W).
- die Wirkung verschiedener Kräfte im Alltag qualitativ untersuchen (E), dokumentieren (E) und kommunizieren (W).

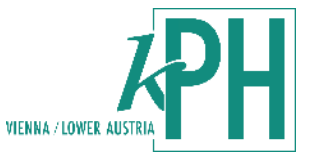

- 1. Code the paraphrases
- a) Open paraphrase menu  $\rightarrow$  Categorize Paraphrases  $\checkmark$

| Home Import                                    | Codes Memo                              | s Variak                | Analysis                | lixed       | l Methods              | Visual        | Tools            | Reports                | MAXDicti     | io Stats Al Assist                                               | TeamCloud  |                                                          |    |
|------------------------------------------------|-----------------------------------------|-------------------------|-------------------------|-------------|------------------------|---------------|------------------|------------------------|--------------|------------------------------------------------------------------|------------|----------------------------------------------------------|----|
| QTT: Questions -<br>Themes - Theories          | ABC<br>O<br>Text Search &<br>Autocode ~ | ABC<br>Word<br>Explorer | Complex Coding<br>Query | Comj<br>& 0 | pare Cases<br>Groups 🗸 | Summa<br>Grid | iry Summ<br>Tabl | nary Sumn<br>les Explo | nary<br>prer | Intercoder Agreement<br>Categorize Survey Data<br>Analyze Tweets | Paraphrase | Code Patterns ↓<br>Code Frequencies<br>6 Code Coverage ↓ |    |
| <b>Q</b> Documents                             |                                         |                         |                         | •           | 0                      | ⇔ –           |                  | 🗹 PH                   | l_Grade 6    |                                                                  | Para       | phrase Document                                          |    |
| <ul> <li>Documents</li> <li>Primary</li> </ul> |                                         |                         |                         |             |                        |               | <b>26</b><br>0   | struct                 | ng explana   | tions and designing sol                                          | ut Para    | phrases Matrix                                           |    |
| 📄 Sachu 🗸 🗸                                    | nterricht (General :<br>y               | Studies)                |                         |             |                        |               | 0<br>26          |                        |              |                                                                  | Print      | Document With Paraphrases                                | er |

b) Drag and drop the appropriate code into the segment

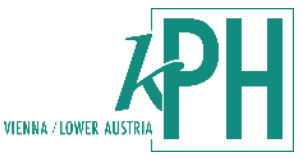

#### b) Drag and drop the appropriate code into the respective paraphrased segment

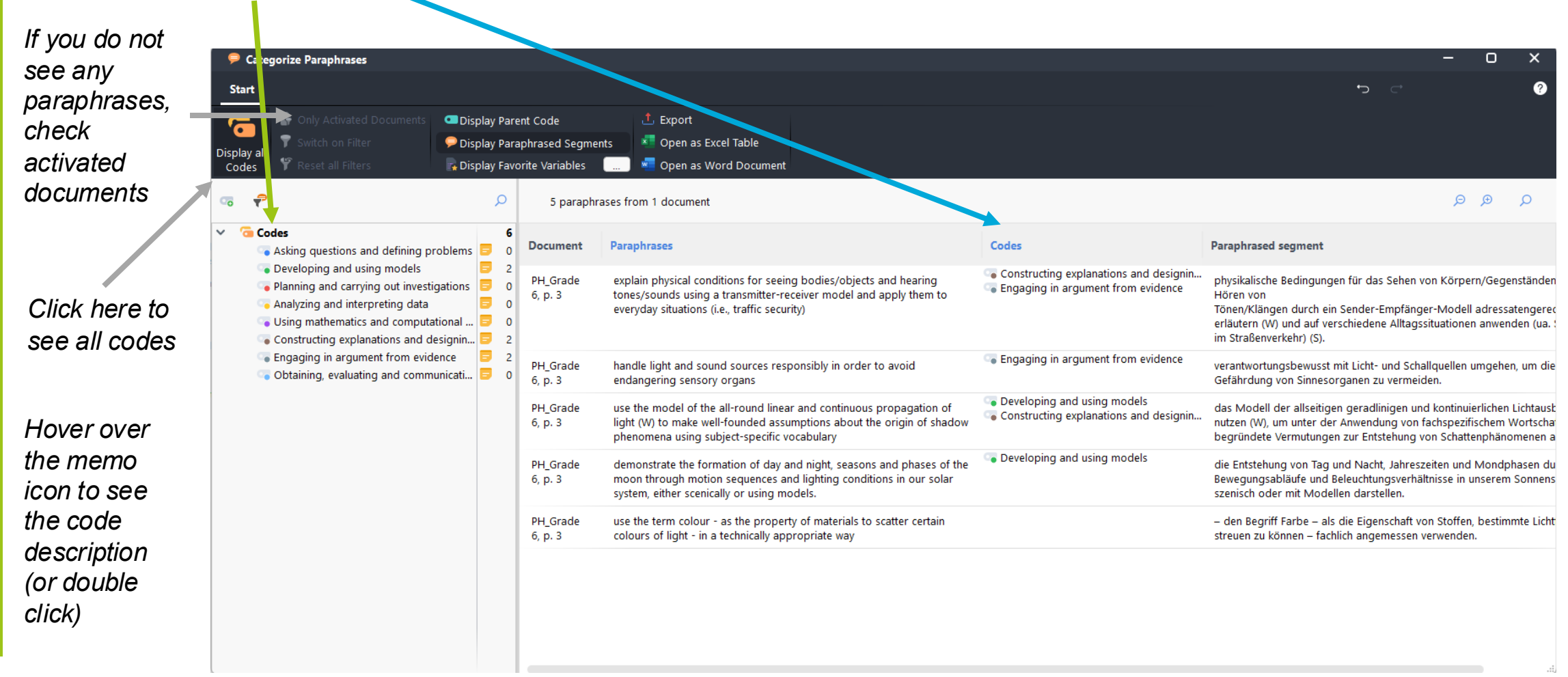

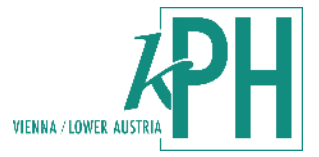

- Start with one class and code all subjects
- Use the (printed) description of the grade you are currently coding and read it over and over
- Then switch to the next grade and code all subjects

#### Summary

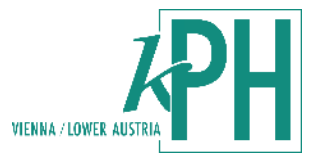

- 1. Save MAXQDA project locally on your computer
- 2. Open MAXQDA and your project
- 3. Upload curricula
- 4. Paraphrase all relevant segments
- 5. Start coding together

 $\rightarrow$  Use "Paraphrase menu" to code the paraphrased segments

- 6. Start paraphrasing and coding on your own
- Double check your partner's codes (Consensual coding)
   → Note disagreements in memos;
  - ightarrow Find agreements together
- 8. (Merge projects in one file)
- Finished? Upload your MAXQDA file to teams (WP2 -> curricula -> your country)

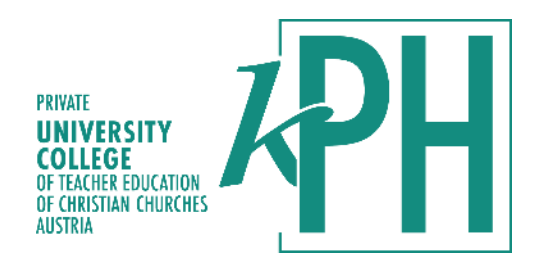

#### Some further functions of MAXQDA

- All coded and paraphrased segments are linked together
- You can later also see your codings from the paraphrases in the main window
- When activating a certain code and desired documents, you can have an overview of all coded segments with code X in the "Retrieved segments" – window (at the bottom of the sreen)

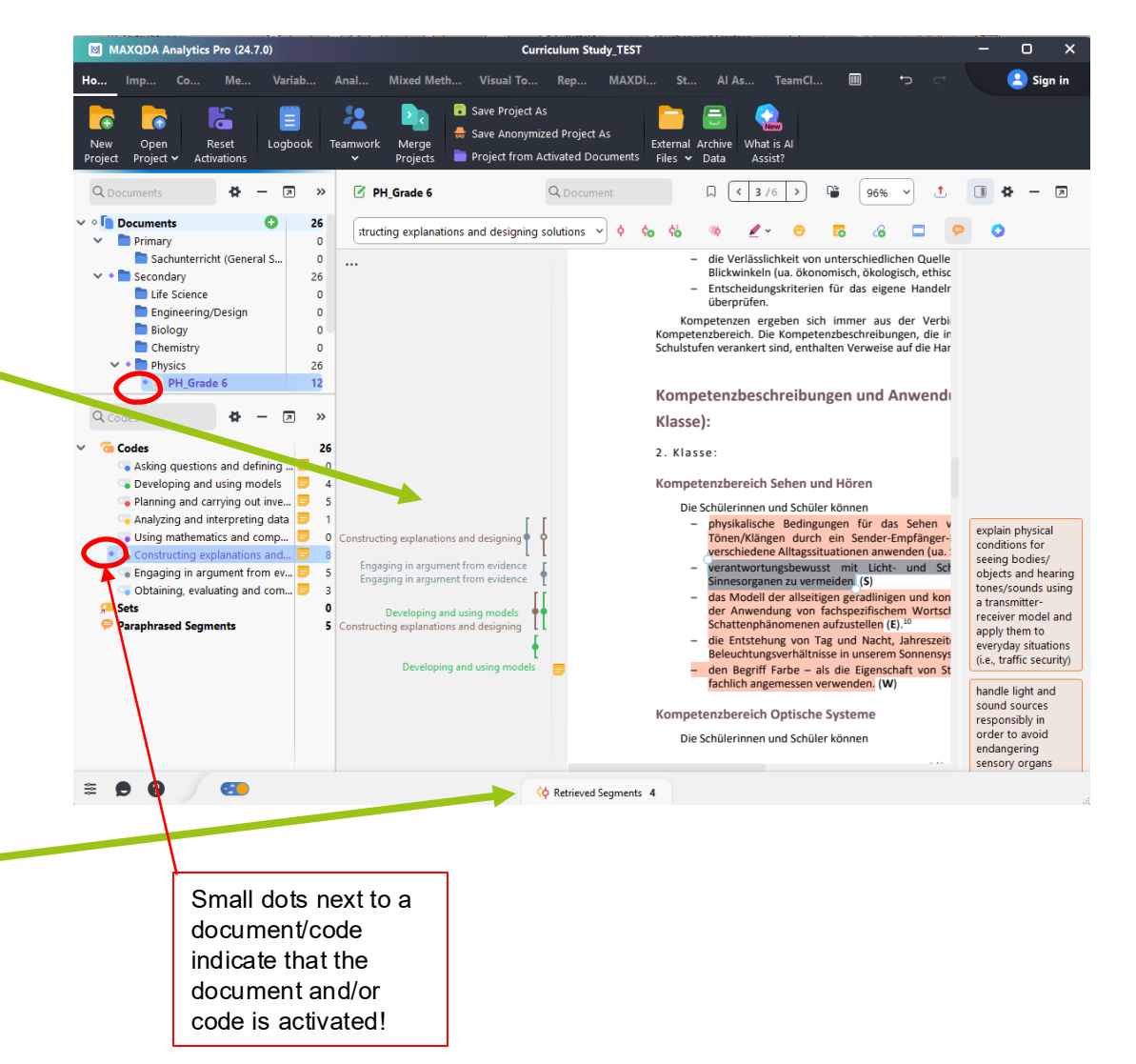

#### Communication is key!

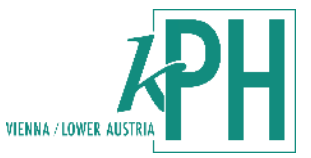

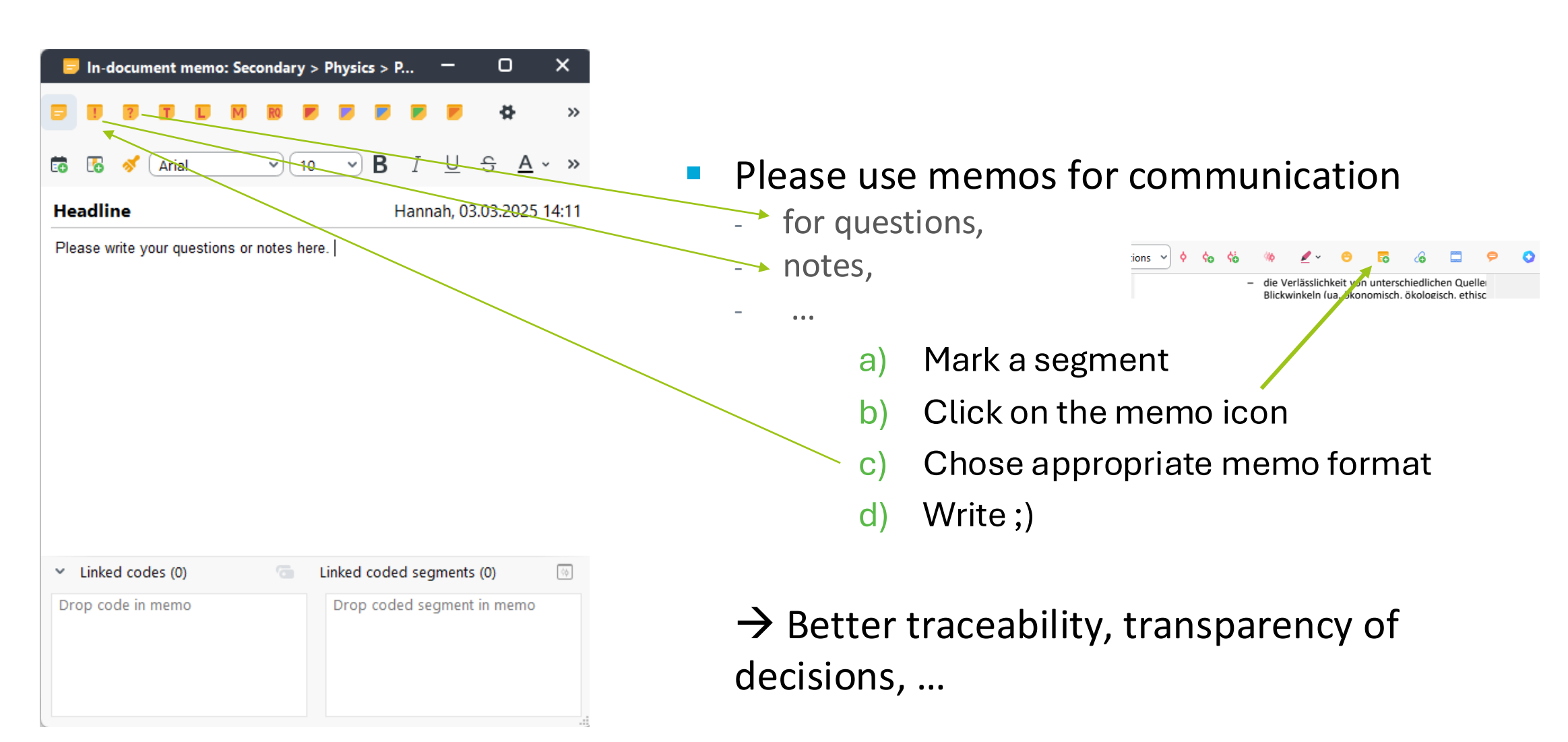

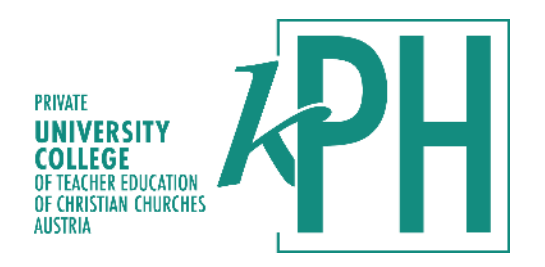

# Thank you for your attention and good luck with your coding!